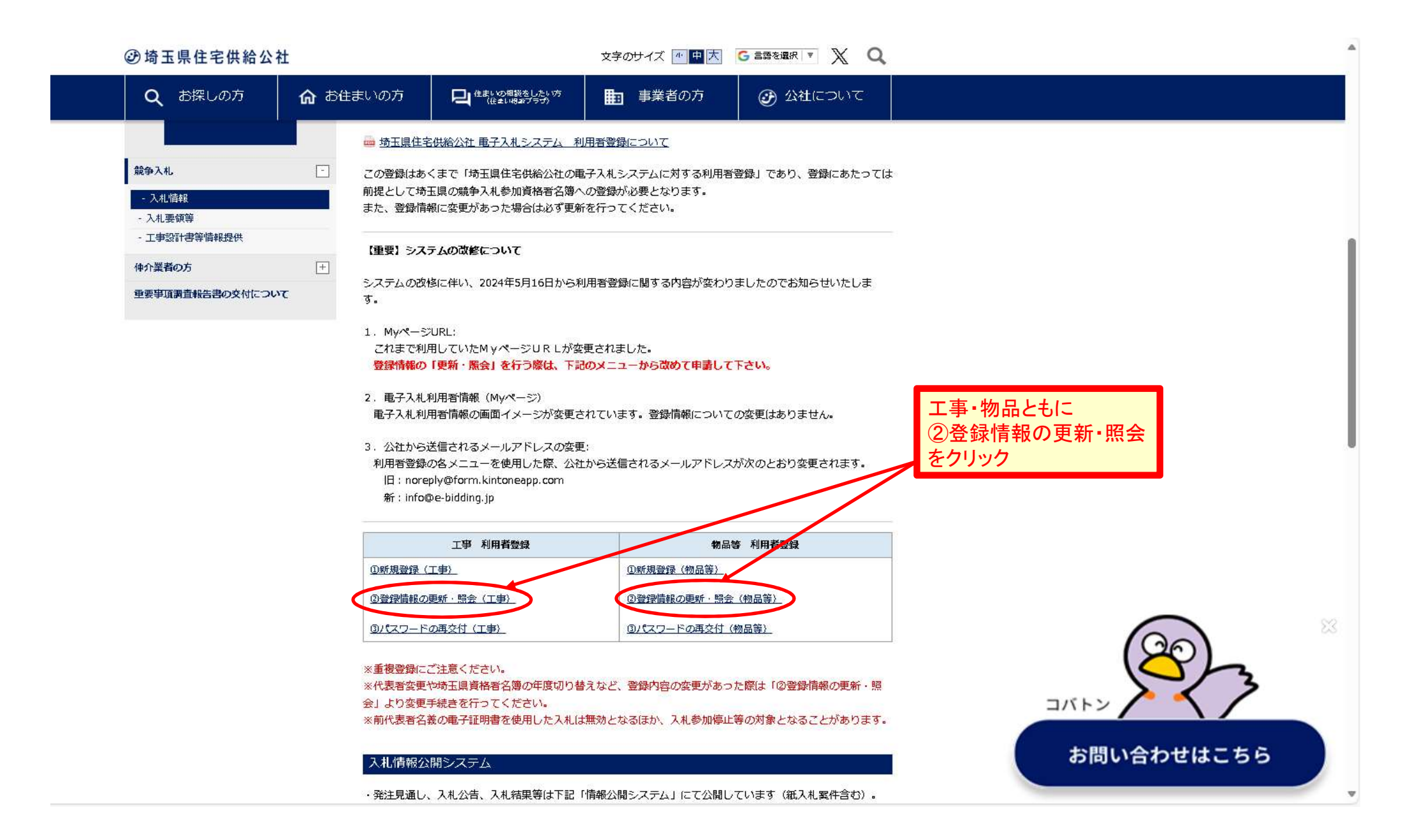

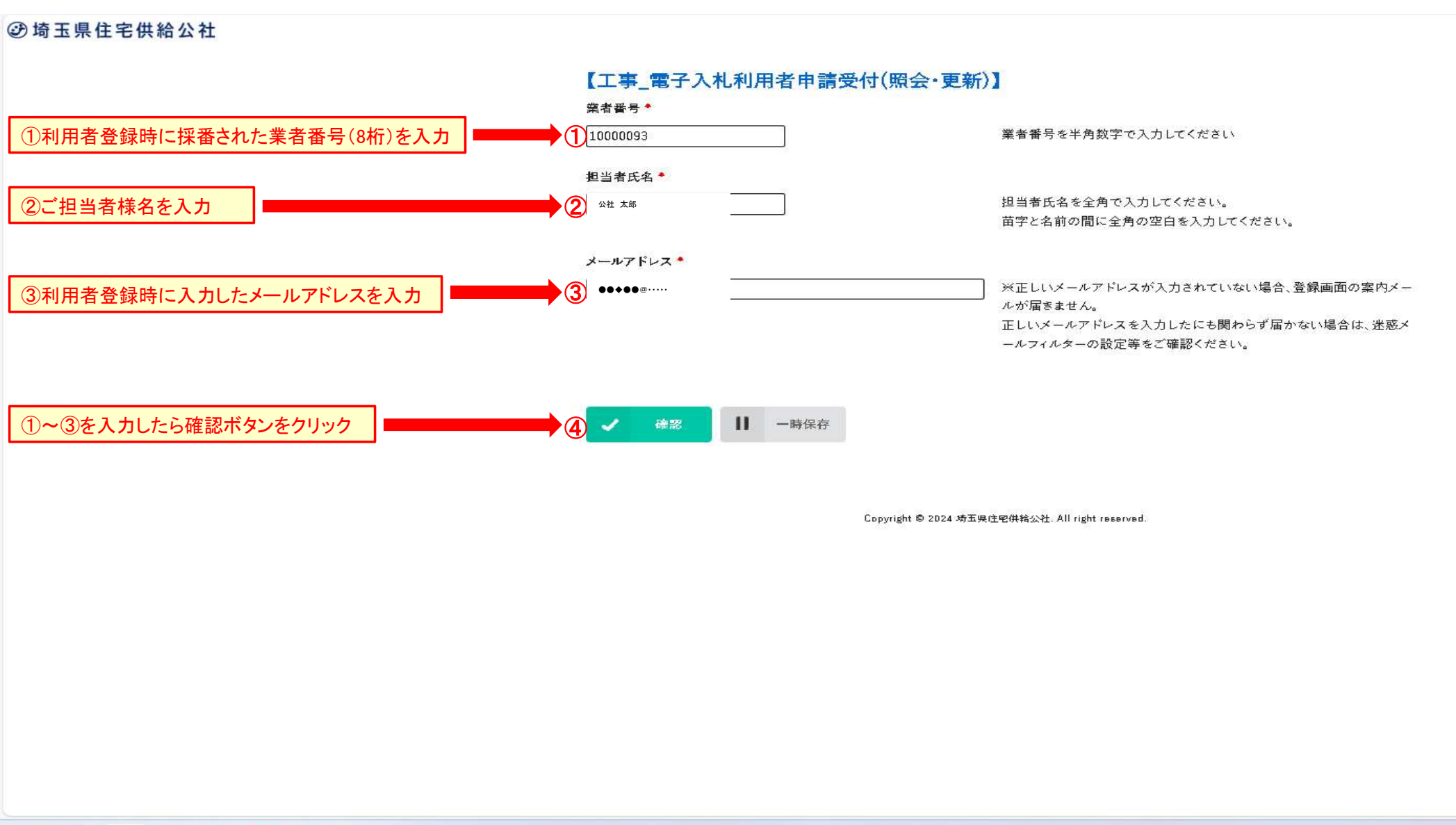

#### 📑 🧮 💽 💼 🐵 🏓 💵

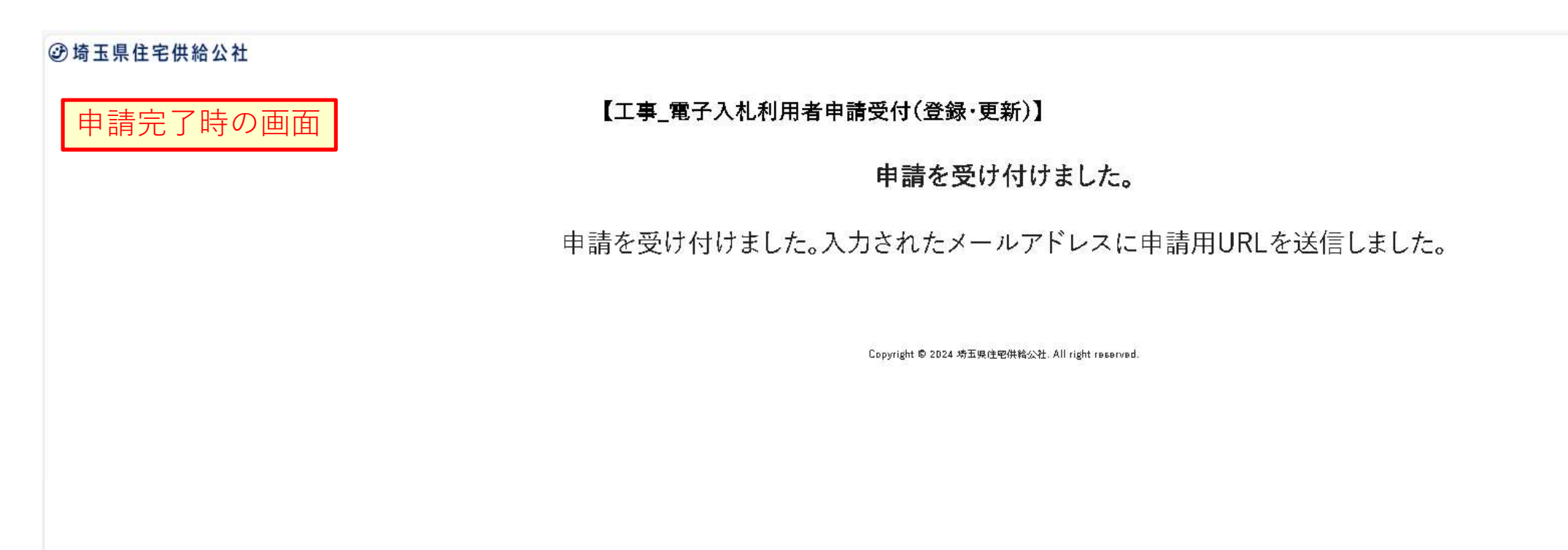

この画面になったら登録のメールアドレスに URL付きのメールが届いていますので 受信メールを開いてください。

| <ul> <li>■返信する ■全員に返信する ■転送する ■削除する ■印刷用画面 ■オプション・ 移動する</li> <li>★ 電子入札利用者名簿の照会・更新申請について</li> </ul>                                                                                                    | ステータスを変更・    |
|----------------------------------------------------------------------------------------------------|--------------|
| <ul> <li>差出人 : ➡ info@e-bidding.jp □ (参照/登録)</li> <li>送信日時 : 2025年01月27日 (月) 08:27</li> <li>To : ➡</li> </ul>                                                                                                    |              |
| ※このアドレスへの返信は出来ませんので、ご注意ください。<br>※ご不明点がございましたら、下記お問い合わせ先までご連絡ください。<br>電子入札利用者名簿の照会・更新申請を受け付けました。<br>下記申請申URL上的申請情報の照会・更新を実通いします                                                                                                   |              |
| (申請用URL)<br>https://e-bidding.jp/mypage_login.php?id=RV6WZP8B5DFZGL5P81VBLBJH3YWBJK                                                                                                    | 赤枠内のURLをクリック |
| ■お問い合わせ先<br>埼玉県住宅供給公社・電子入札利用者名簿担当<br>【工事の名簿について】 埼玉県住宅供給公社 技術部 技術推進課<br>TEL:048-829-2689(受付時間:平日9:00~17:00)<br>[物品の名簿について】 埼玉県住宅供給公社 経営企画部 財務課<br>TEL:048-829-2862(受付時間:平日9:00~17:00)<br>メール(工事・物品共用) e-bidding_user@saijk.or.jp |              |

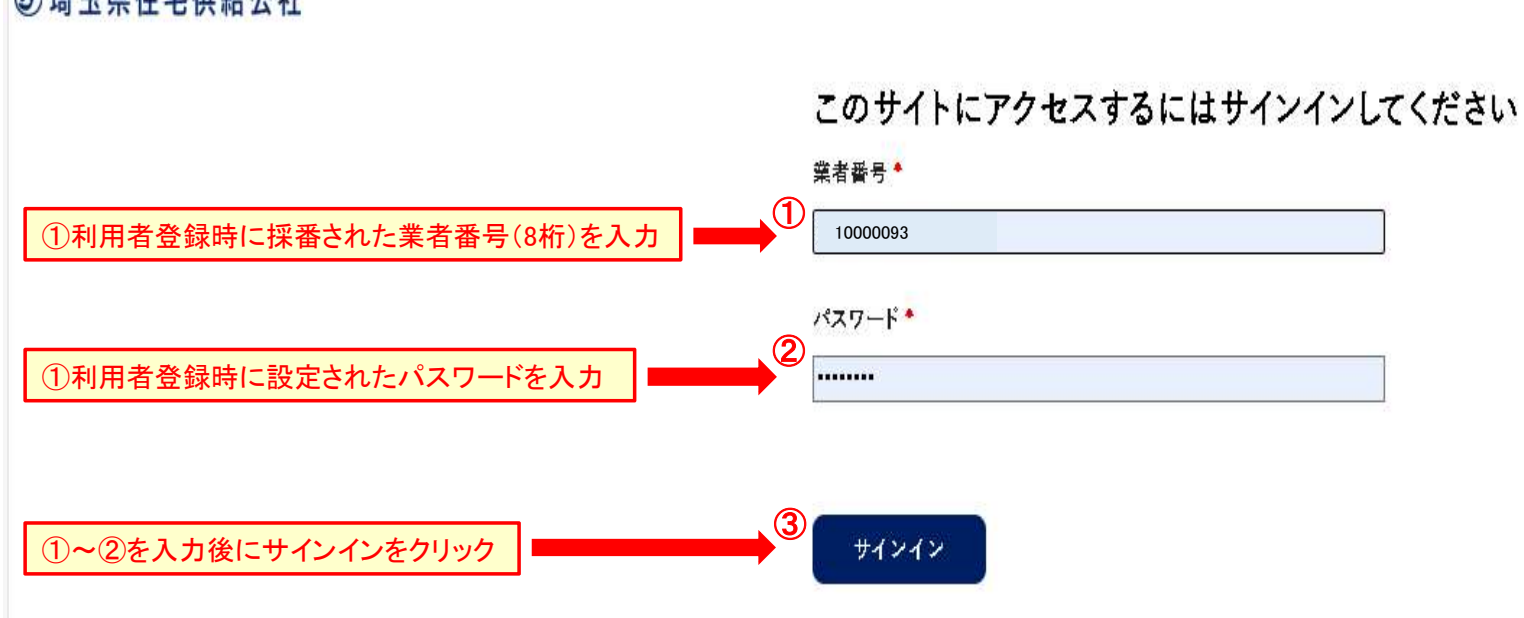

Copyright © 2D24 埼玉県住宅供給公社. All right гевегved.

## ③埼玉県住宅供給公社

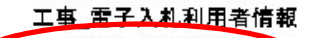

→ お子ス札利日書情報更新

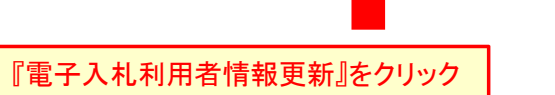

| 担当者情報     |              |           |           |
|-----------|--------------|-----------|-----------|
| 担当者氏名ふりがな | 担当者氏名        | 商号又は名称    | 所属        |
| こうしゃたろう   | 公社 太郎        | 埼玉県住宅供給公社 | 技術推進課     |
| 郵便誊号      | 都遵府県名        | 埼玉県の市区町村名 | 所在地       |
| 123-4567  | 埼玉県          | さいたま市浦和区  | 钟町3—12—10 |
| ビル名       | 電話番号         | FAX番号     | メールアドレス   |
|           | D48-829-2862 |           |           |

#### 業者情報

| 法人•個人区分        | 商号又は名称ふりがな                  | 商号又は名称               | 代表者役職名           |
|----------------|-----------------------------|----------------------|------------------|
| 法人             | さいたまけんじゅうたくきょうきゅうこ<br>うしゃさん | 【テスト用】埼玉県住宅供給<br>公社3 | 理事長              |
| 代表者氏名ふりがな      | 代表者氏名                       | 郵便番号(荣者)             | 部遵府県(桒<br>者)     |
| いしかわゆきひこ       | 石川 幸彦                       | 123-4567             | 埼玉県              |
| 埼玉県の市区町村名<br>( | 所在地(荣者)                     | ピル名(英者)              | - 密話番号(荣<br>者)   |
| さいたま市浦和区       | 钟町3-12-10                   |                      | D48-829-<br>2862 |
| FAX番号(英者)      | 都道府県(本店)                    | 埼玉県の市区町村名(本<br>店)    | 所在地(本店)          |
|                | 坊五県                         | さいたま市浦和区             | 坤町3—12—<br>10    |
| ビル名(本店)        |                             |                      |                  |

# この後のページで 赤枠内の情報を更新します。

| 加資格情報       |                                      |       |    |  |
|-------------|--------------------------------------|-------|----|--|
| 県市町村        | 年度                                   | 種別    | 核付 |  |
| 埼玉県         | 令和3・4年度                              | 建築工事荣 | 0  |  |
| <b>県市町村</b> | 入礼資格審查結果過知當(PDF形式)                   |       |    |  |
| 埼玉県         | 10000093_1_1_2 2 2 多小肖参加曾格器查结果通知:gdf |       |    |  |

| ステップ1画面               |                                      | и при марали и при на мака и при и марто и косо и р                                                                                                    |
|-----------------------|--------------------------------------|----------------------------------------------------------------------------------------------------|
|                       | 所在地 <sup>●</sup><br>仲町 3 一 1 2 一 1 0 | <ul> <li>埼玉県内に所在地がある場合は、上記の市区町村以降を入力してください。</li> <li>埼玉県外に所在地がある場合は、上記の都道府県以降を入力してください。</li> <li>「丁目」「参」「号」「参地」は、"-(ハイフン)"を使用してください。</li> <li>「大学」「学」は省略してください。</li> </ul> |
|                       | ビル名<br>                              | ]                                                                                                    |
|                       | 電話香号 *<br>048-829-2862               | • 099-999-9999の形式で入力してください。                                                                                                    |
|                       | FAX番号                                | • 099-999-9999の形式で入力してください。                                                                                                    |
|                       | メールアドレス *<br>●●◆●●@·····             | ]                                                                                                    |
| ①利用者登録時に設定されたパスワードを入力 | バスワード*<br>                           | <ul> <li>文字数は、8桁以上10桁までとなります。</li> <li>文字種類は、半角英数のみとなります。</li> </ul>                                                                                                    |
| ②「次へ」をクリック            | ② 次へ Ⅱ 一時保存                          |                                                                                                    |

#### 【工事\_電子入札利用者申請受付(登録)】 ステップ2画面 2 ...... -00.009-0-000 【業者情報】 [入力上の注意] 1.1~」がついている嗄■は、入力必須です。 2. ふりがらは全角を使用し、演音(\*)半演音()は一条子としらいでください。例:「こうぎょう」ー正「こうぎょう」 3.「丁目」「番」「号」「番地」は、'-(ハイフン) 'を使用してください。 4.「大芋」「芋」は省略してください。 5.一時保存ポタンで保存できる期間は、4日回です。有効期間を過ぎた場合は、香發をやりなめしてください。 法人•惟人运分\* ● 徒人 ○ 個人 ・ 名簿香録資書の法人・個人の種類を歴代してください。 百号又は名称ふりがな。 ● | 西考文は名称のふりがな(空角)を入力してください。 さいたまけんじゅうたくぎょうぎゅうこうしゃさん ・ 法人の種類を表す名称(例:「かぶしさがいしち」等)は省略してくださ。 L ... 西サ又は名称・ ・ 法人の種類を表す名称(例:「株式会社」等)は略さずに入力してくださ。 【テスト用】埼玉房住宅供給公社3 10-じゅる(幸広) ・ 治当者情報で入力した内容が利用表示されますので、異なる場合

\$

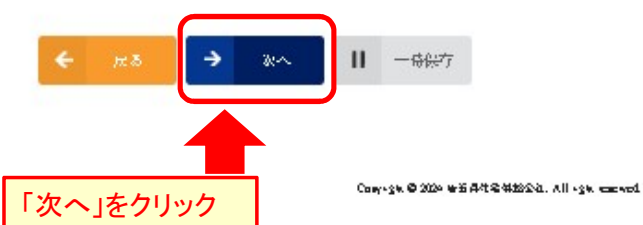

は、変更してください。

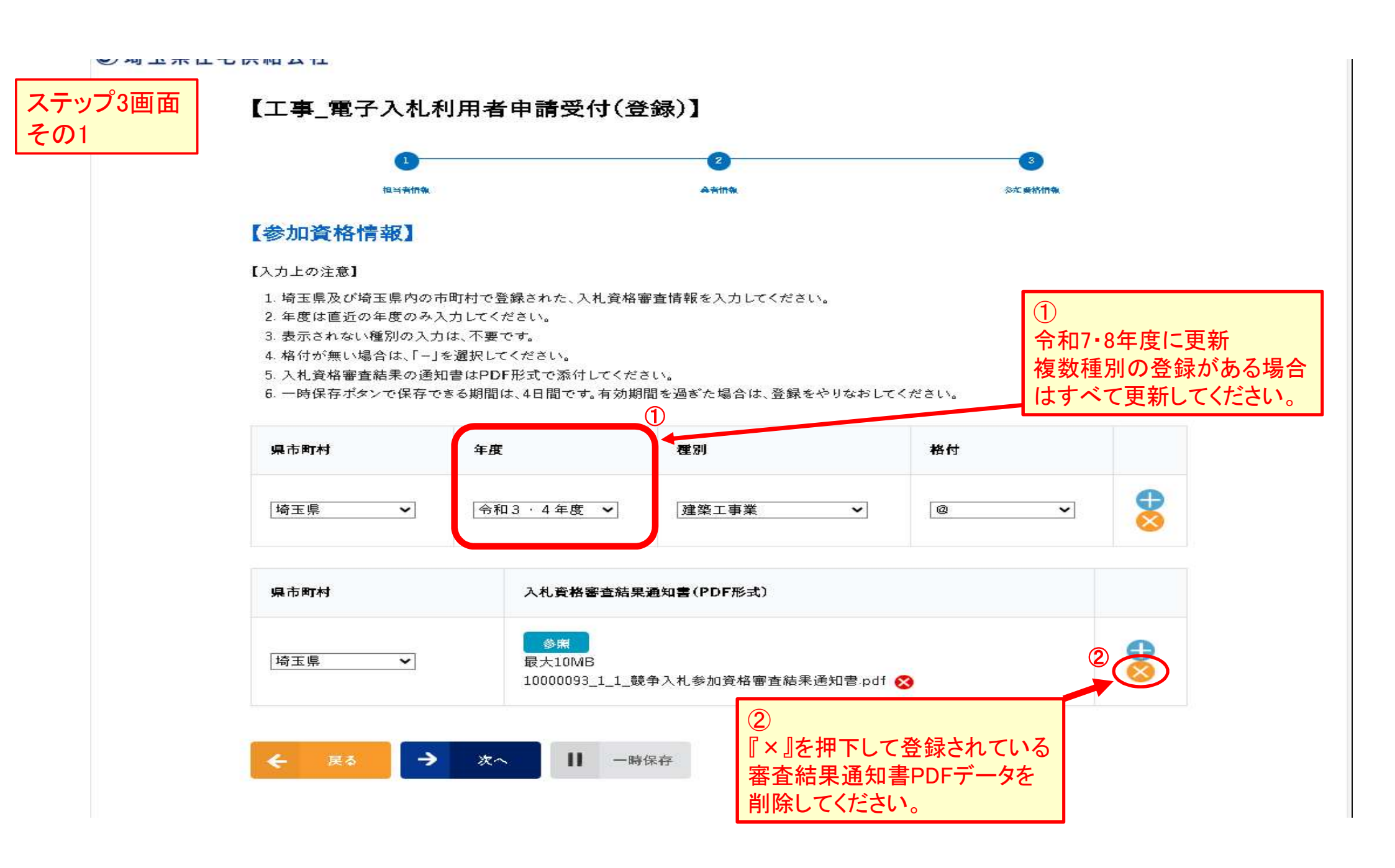

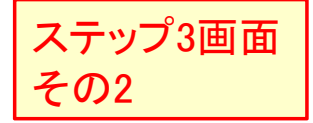

## 【工事\_電子入札利用者申請受付(登録)】

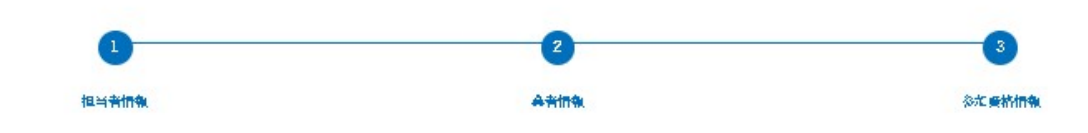

### 【参加資格情報】

【入力上の注意】

- 1. 埼玉県及び埼玉県内の市町村で登録された、入札資格審査情報を入力してください。
- 2. 年度は直近の年度のみ入力してください。
- 3. 表示されない種別の入力は、不要です。
- 4.格付が無い場合は、「-」を選択してください。
- 5. 入札資格審査結果の通知書はPDF形式で添付してください。
- 6. 一時保存ボタンで保存できる期間は、4日間です。有効期間を過ぎた場合は、登録をやりなおしてください。

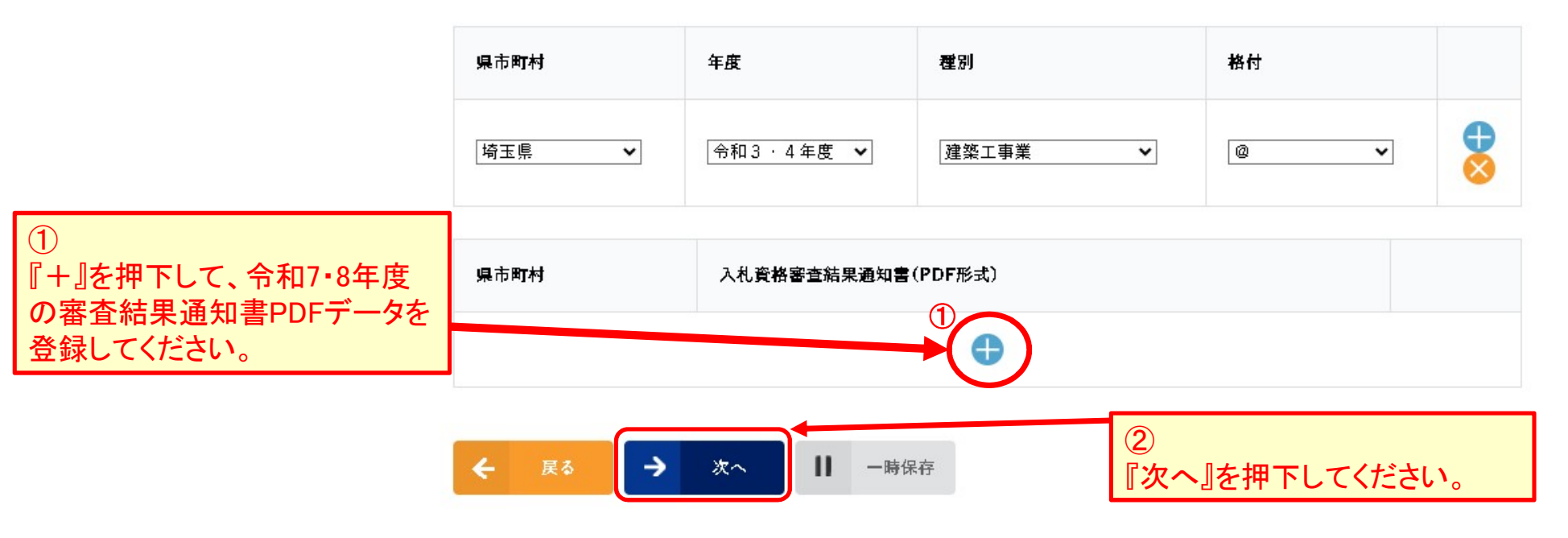

#### 【工事\_電子入札利用者申請受付(登録)】

STEP1

担当者情報

| 担当者氏名ふりがな | こうしゃ たろう  |
|-----------|-----------|
| 担当者氏名     | 公社 太郎     |
| 商号又は名称    | 场玉県住宅供給公社 |
| 所属        | 技術推進課     |
| 郵便番号      | 123-4567  |

#### 【工事\_電子入札利用者申請受付(登録)】

STEP3

参加資格情報

| 県市町村                                    | 年度      | 種別                                        | 格付                                            |                                     |                                           |  |
|-----------------------------------------|---------|-------------------------------------------|-----------------------------------------------|-------------------------------------|-------------------------------------------|--|
| 埼玉県                                     | 令和7.8年度 | 建築工事業                                     | æ                                             |                                     |                                           |  |
| 県市町村 入札資格審査結果通知<br>场玉県 10000093_1_1_號争入 |         | 入札資格審查結果通知書(PDF形<br>10000093_1_1_競争入札参加资格 | 客審査結果通知書(PDF形式)<br>93_1_1_競争入札参加资格審査結果通知書.pdf |                                     | その他の項目でも変更がある<br>場合は登録情報の修正をお願<br>いいたします。 |  |
| ←                                       |         | 登録内容に不<br>『登録』を押下                         | 備等がなければ<br>してください。                            | (修正が必要な<br>・代表者の変更<br>・住所の変更<br>etc | :例)<br>ī                                  |  |

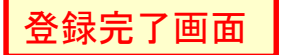

【工事\_電子入札利用者申請受付(登録.更新)】

弊社にて更新登録をいたします。 更新完了までお時間を頂きます。 更新完了となると次ページのようなメールが届きます。

## 仮更新完了

# 更新内容の仮登録が完了致しました。 申請結果が出るまで今しばらくお待ちください。

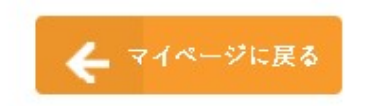

Copyright © 2024 埼玉県住宅供給公社. All right reserved.

#### ★ 電子入札利用者名簿の本登録について

差出人

To

: 😪 info@e-bidding.jp 📘 (参照/登録)

送信日時 : 2025年01月27日(月) 08:59

: ++

※このアドレスへの返信は出来ませんので、ご注意ください。 ※ご不明点がございましたら、下記お問い合わせ先までご連絡ください。

白根 竟士様

電子入札利用者名簿の申請情報が本登録されました。

MγページのURLから、「業者番号」と「パスワード」により、 電子入札利用者名簿にログインすることができます。

業者番号 :10000093

Mγページ: https://e-bidding.jp/mγpage\_login.php?id=RV6WZP8B5DFZGL5P81VBLBJH3YWBJK

本登録まで完了した方は、埼玉県住宅供給公社ホームページから 「電子入札システム」にアクセスし、ICカードの登録作業を行ってください。 (埼玉県住宅供給公社 入札情報ページURL) https://www.saijk.or.jp/business/competition/info/

■お問い合わせ先

埼玉県住宅供給公社・電子入札利用者名簿担当 【工事の名簿について】 埼玉県住宅供給公社 技術部 技術推進課 TEL:048-829-2689(受付時間:平日9:00~17:00) 【物品の名簿について】 埼玉県住宅供給公社 経営企画部 財務課 TEL:048-829-2862(受付時間:平日9:00~17:00) メール(工事・物品共用) e-bidding\_user@saijk.or.jp すでにお持ちのICカードの連携がお済の 場合は不要です。 公社電子入札システムにてお持ちのIC カードとの連携がまだお済でない場合は ICカードの連携を行ってください。

左記内容のメールが届きましたら 更新完了となります。